## VISTA DE MONITOREO DE VEHICULOS

1/2

• Ingresar a la cuenta del cliente/administrador con nuestros accesos brindados .

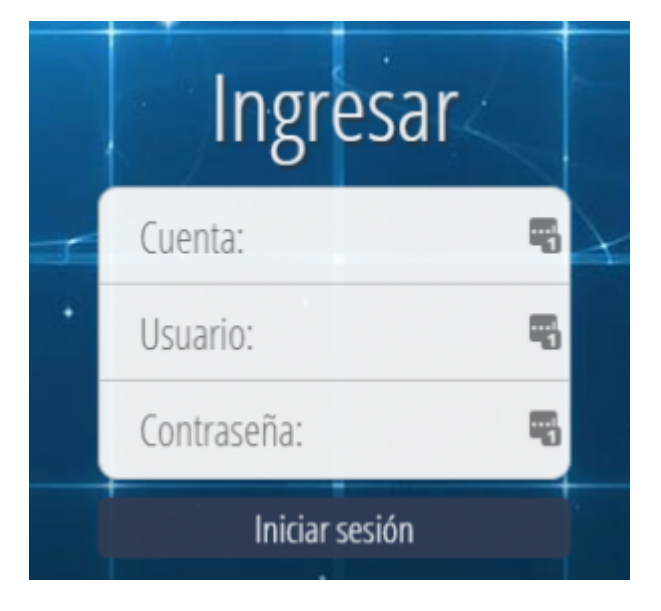

• Nos ubicamos en Cuenta/ Usuario - Usuario.

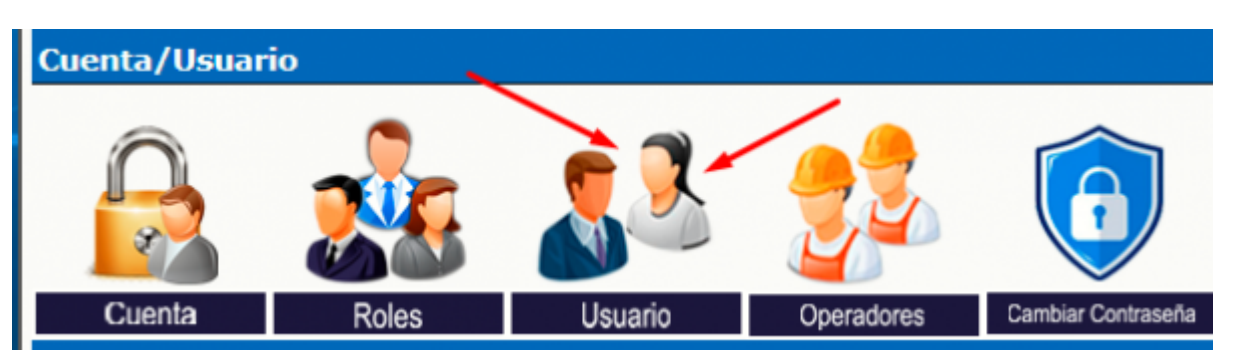

• Elegiremos el usuario especifico de la lista para proceder a darle los permisos respectivos y le damos en editar

|            |                                                                                                    |                                           | Buscir IDSearch D                                                                                                    |                        |                    |                                         |
|------------|----------------------------------------------------------------------------------------------------|-------------------------------------------|----------------------------------------------------------------------------------------------------|------------------------|--------------------|-----------------------------------------|
| Seleccione | ID de usuario                                                                                                    | Nombre de usuario Ro                      | 4 Hambre de contacto                                                                                                    | Email de contacto      | Zona Horaria Activ | o Última sesión<br>GMT-05:00            |
|            | admin                                                                                                    | 1548 A 15                                 | AND ADDRESS OF                                                                                                    |                        | GMT-05:00 SI       | 25/05/2024 10:46:42                     |
| 0          | and the second second s | and an an an an and a second second       | the species assessed and                                                                                                    |                        |                    |                                         |
| 0          | PROPERTY.                                                                                                    | and the first state of the second state   | AND TO BE THE REAL PROPERTY OF                                                                                                    | and the second second  | 101000 10          | 101001-0110                             |
| 0          | -                                                                                                    |                                           | THE OWNER CONTRACTOR                                                                                                    |                        |                    |                                         |
| 0          | Sector 1                                                                                                    | 1000 CT 101 CT                            | and the second                                                                                                    |                        | 100000 10          | -                                       |
| 0          | time .                                                                                                    | THE REPORT OF A DESCRIPTION OF            | and the second second second                                                                                                    |                        | 1010.00            | 101010-0010-0010                        |
| 0          | -special                                                                                                    |                                           | CONTRACTOR AND ADDRESS OF TAXABLE AND ADDRESS OF TAXABLE ADDRESS OF TAXABLE ADDRESS OF TA |                        |                    |                                         |
| 0          | ingent?                                                                                                    | WHEN STATE IS NOT THE OWNER.              | And and appropriate stations.                                                                                                    | - Statistic Statistics | -                  | 1010/08110-010                          |
| 0          | -                                                                                                    | CONTRACTOR DIVERSION                      | CONTRACTOR OF THE R.                                                                                                    |                        | 10100              | 100000000000000000000000000000000000000 |
| 0          | -                                                                                                    | ALC: 10.00                                | 100.100 (C                                                                                                    |                        |                    |                                         |
| •          | 10000                                                                                                    | THE OWNER THE PARTY                       | And an end of the second second                                                                                                    |                        | -                  |                                         |
| 0          | gers)                                                                                                    | 12.000.010710.                            | LONG PRIME                                                                                                    | 101000-001             | 10110-0            | -                                       |
| 0          | in second                                                                                                    | 10000 (00000 cm)                          | and the second second                                                                                                    |                        |                    | 100000                                  |
| 0          | No. of Concession, Name of Concession, Name of | 100 000 010 000 000                       | the second second second                                                                                                    |                        | -                  | 101010-0010-0010                        |
| 0          | (and the second                                                                                                    |                                           | NAMES OF A DESCRIPTION OF A DESCRIPTION OF                                                                                                    |                        |                    |                                         |
| 0          | Transaction 1                                                                                                    | 10000-0000-0000-0000                      | 10,000 million) research (research                                                                                                    |                        |                    |                                         |
| 0          | 100000                                                                                                    | THE PROPERTY AND ADDRESS.                 | THE CONTRACTOR AND A 1                                                                                                    | AND ADDRESS OF         | 1010.0             | 100.0010.000                            |
| 0          | -                                                                                                    | AT 10 10 10 10 10 10 10 10 10 10 10 10 10 | And a second second                                                                                                    |                        | -                  |                                         |
| 0          | jusep                                                                                                    | JUNE PROFES                               | UNI PILIN                                                                                                    |                        | GMT-KECKU SI       | ULUM 2024 DESIGN                        |

## Last update: 2024/05/30 21:33

## wiki:crear\_vista https://wiki.vyrglobalservices.com/doku.php?id=wiki:crear\_vista

| 0                       |                | 100000000000000                            | 1010-1010-0                                                                                                    |                               | GMT-05:00 | 5    | 31/12/1969 19:00:00 |  |
|-------------------------|----------------|--------------------------------------------|----------------------------------------------------------------------------------------------------|-------------------------------|-----------|------|---------------------|--|
| 0                       |                | THE REPORT OF A                            | 100000000000000000000000000000000000000                                                                                                    | *****                         | GMT-05:00 | 58   | 31/12/1969 19:00:00 |  |
| 0                       | 10100100       | time a set of the set of                   | PROVIDE TO THE REAL OF                                                                                                    |                               | GMT-05:00 | 8    | 09/05/2024 17:56:21 |  |
| 0                       | president      | INVESTIGATION AND ADDRESS.                 | THE REPORT OF A PARTY OF A PARTY |                               | GMT-05:00 | 5    | 31/12/1969 19:00:00 |  |
| 0                       | production in  | - ALIEN - ALIEN                            |                                                                                                    |                               | GMT-05:00 | 8    | 26/01/2024 16:25:04 |  |
| 0                       | and the second | 10012-02020-02020-020-0                    | and praticipas                                                                                                    |                               | GMT-05:00 | s    | 27/05/2024 13:24:12 |  |
| 0                       |                |                                            | KATE OVER AT A TAKE                                                                                                    | 100 M 100 M 10                | GMT-05:00 | s    | 23/02/2024 20:00:04 |  |
| 0                       | -              |                                            |                                                                                                    |                               | GMT-05:00 | s    | 23/02/2024 17:49:23 |  |
| 0                       | 1944           | Carly Date shares                          | and per some size from the                                                                                                    | description of the local data | GMT-05:00 | 5    | 17/04/2023 16:50:48 |  |
| 0                       | 100            | and these and follows:                     | 100 1000 5.01 0000                                                                                                    |                               | GMT-05:00 | si   | 06/09/2023 22:58:24 |  |
| 0                       | -              |                                            |                                                                                                    |                               | GMT-05:00 | 5    | 31/12/1969 19:00:00 |  |
| 0                       | 1914           | The state of the state of the state of the | The second second as a second second                                                                                                    |                               | GMT-05:00 | si   | 28/05/2024 15:51:21 |  |
| 0                       |                | NAME AND POST OFFICE ADDRESS.              | TREPARATE IN THE WAR                                                                                                    |                               | GMT-05:00 | s    | 11/04/2024 21:21:37 |  |
| 0                       | 1000           | and the state of the design of the         | an address the data of                                                                                                    |                               | GMT-05:00 | - 51 | 19/12/2023 13:15:05 |  |
| Ver (Edi                |                |                                            |                                                                                                    |                               |           | (    | Borrar              |  |
|                         |                |                                            |                                                                                                    |                               |           |      |                     |  |
| Crear un nuevo usuario: |                |                                            |                                                                                                    |                               |           |      |                     |  |
| ID de usaario           |                |                                            |                                                                                                    |                               |           |      |                     |  |
| Nico                    |                |                                            |                                                                                                    |                               |           |      |                     |  |
|                         |                |                                            |                                                                                                    |                               |           |      |                     |  |
|                         |                |                                            |                                                                                                    |                               |           |      |                     |  |

• Nos mostrara una ventana con los campos a editar del usuario , nos dirigiremos a la parte inferior ubicando el campo de Pagina inicial al ingresar donde seleccionaremos Mapa de dispositivos que sera la nueva vista cuando volvamos a ingresar

|               | Página inicial al ingresar:<br>E<br>Notas: | Mapa de dispositivi V<br>Menú principal<br>Mapa de dispositivo<br>Mapa de la flota<br>Reportes detallados<br>Reportes resumidos | /                     |               | ٦ |   |
|---------------|--------------------------------------------|----------------------------------------------------------------------------------------------------|-----------------------|---------------|---|---|
|               |                                            |                                                                                                    |                       |               | 4 |   |
|               | Nivel máximo de acceso:                    | Nuevo/Borrar V                                                                                                    |                       |               |   |   |
| Rol de listas | de control de acceso predefinido:          | Ningún 🗸                                                                                                    |                       |               |   |   |
| Control de a  | acceso a usuarios: (baje para              | ver todas las opciones config                                                                                                   | urables)              |               | _ |   |
|               |                                            | Admini                                                                                                    | istración de cuenta:  | Grabar/Editar | ~ | Û |
|               |                                            | Adm                                                                                                    | inistración de roles: | Nuevo/Borrar  | ~ |   |
|               |                                            | Administración de usuari                                                                                                    | os (Usuario actual):  | Grabar/Editar | ~ |   |
|               |                                            | Administración de usuarios (                                                                                                    | todos los usuarios):  | Nuevo/Borrar  | ~ |   |
|               |                                            | Administración de usua                                                                                                    | arios (acceso ACL):   | Grabar/Editar | ~ |   |
|               |                                            | Administración de                                                                                                    | usuarios (Grupos):    | Grabar/Editar | ~ |   |
|               |                                            | Administración d                                                                                                    | de usuarios (Roles):  | Grabar/Editar | × | - |
| Cambiar       | Cancelar                                   |                                                                                                    |                       |               |   |   |

From: https://wiki.vyrglobalservices.com/ - Wiki V & R GLOBAL SERVICES S.A.C

Permanent link: https://wiki.vyrglobalservices.com/doku.php?id=wiki:crear\_vista

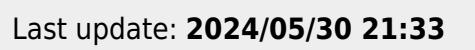

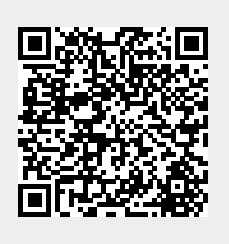